# «Où trouver mon numéro de contrat?»

Ce dont vous avez besoin: app mobile banking de la Banque Migros

#### Résumé

Le plus simple: votre numéro de contrat e-banking figure dans l'app mobile banking, sur votre smartphone ou votre tablette. Il figure également sur la lettre d'activation que vous avez reçue par la poste.

### Numéro de contrat dans l'app mobile banking, sur votre smartphone

- 1. Ouvrez l'app mobile banking de la Banque Migros, sur votre smartphone.
- 2. Votre numéro de contrat s'affiche sur la page d'accueil.

| MIGROS<br>BANK                   | i    |
|----------------------------------|------|
| Vertragsnummer                   |      |
| EB80123456                       | \$   |
| Biometrisches Login              |      |
| Login Mobile Banking             |      |
| ලංක<br>ලේක QR-Code-Login am Comp | uter |

3. Si vous avez plusieurs contrats, vous pouvez afficher le numéro recherché en cliquant sur la flèche du menu déroulant, à droite.

| MIGROS<br>BANK            | i    |
|---------------------------|------|
| Vertragsnummer            |      |
| EB80123456                | ¢    |
| Biometrisches Login       |      |
| Login Mobile Banking      |      |
| ලී QR-Code-Login am Compu | iter |

### Numéro de contrat dans l'app mobile banking, sur votre tablette

- 1. Ouvrez l'app mobile banking de la Banque Migros, sur votre tablette.
- 2. Votre numéro de contrat s'affiche sur la page d'accueil.

| BANCA<br>BANQUE<br>MIGROS<br>BANK | Benutzeranmeldung<br>Bitte wählen Sie ihren Vertrag und geben Sie ihr Passwort<br>ein.<br>Vertrag wählen: Passwort:<br>EBB0122456 🐨 |
|-----------------------------------|----------------------------------------------------------------------------------------------------|
|                                   | Ich habe mein Passwort vergessen.                                                                                                   |
|                                   | Lad Un-code-Login am computer > Login Mobile Sanking                                                                                |

3. Si vous avez plusieurs contrats, vous pouvez afficher le numéro recherché en cliquant sur la flèche du menu déroulant, à droite.

|                                   | Benutzerannenu                                                                       | "9<br>                             |
|-----------------------------------|--------------------------------------------------------------------------------------|------------------------------------|
| BANCA<br>BANQUE<br>MIGROS<br>BANK | Benutzeranmeldung<br>Bitte wählen Sie Ihren Vertrag und g<br>ein.<br>Vertrag wählen: | eben Sie Ihr Passwort<br>Passwort: |
|                                   | EB80123456                                                                           | Ich habe mein Passwort vergessen.  |
|                                   | G QR-Code-Login am Computer                                                          | > Login Mobile Banking             |
|                                   | Was wollen Sie tun?                                                                  | > Login Mobile Banking             |

## Numéro de contrat dans la lettre d'activation

Votre numéro de contrat figure sur la lettre d'activation que vous avez reçue par la poste afin de configurer votre e-banking.